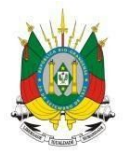

ESTADO DO RIO GRANDE DO SUL Secretaria da educação

MANUAL

# Sistema Avalia

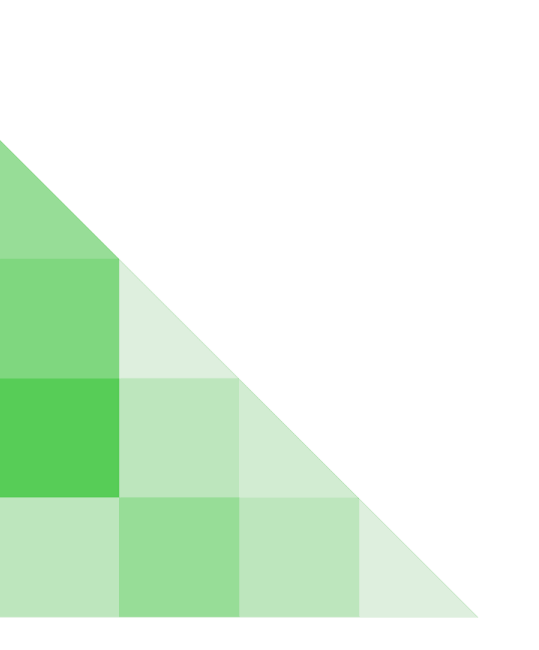

## <u>SUMÁRIO</u>

| 1.COMO ACESSAR O SISTEMA AVALIA?                       | 2  |
|--------------------------------------------------------|----|
| 2.COMO FAÇO PARA CONSULTAR AS RESPOSTAS DOS ALUNOS?    | 4  |
| 3.COMO ENVIAR UM ARQUIVO COM AS PROVAS PARA O SISTEMA? | 8  |
| 4.COMO CRIAR UM RELATÓRIO DE DESEMPENHO POR PROVA?     | 11 |
| 5.COMO CRIAR UM RELATÓRIO DE DESEMPENHO POR ITEM?      | 12 |

#### 1 - Como acessar o Sistema Avalia?

**1°Passo:** Acesse o endereço <u>http://portal.educacao.rs.gov.br</u> e clique em "Faça Seu Login".

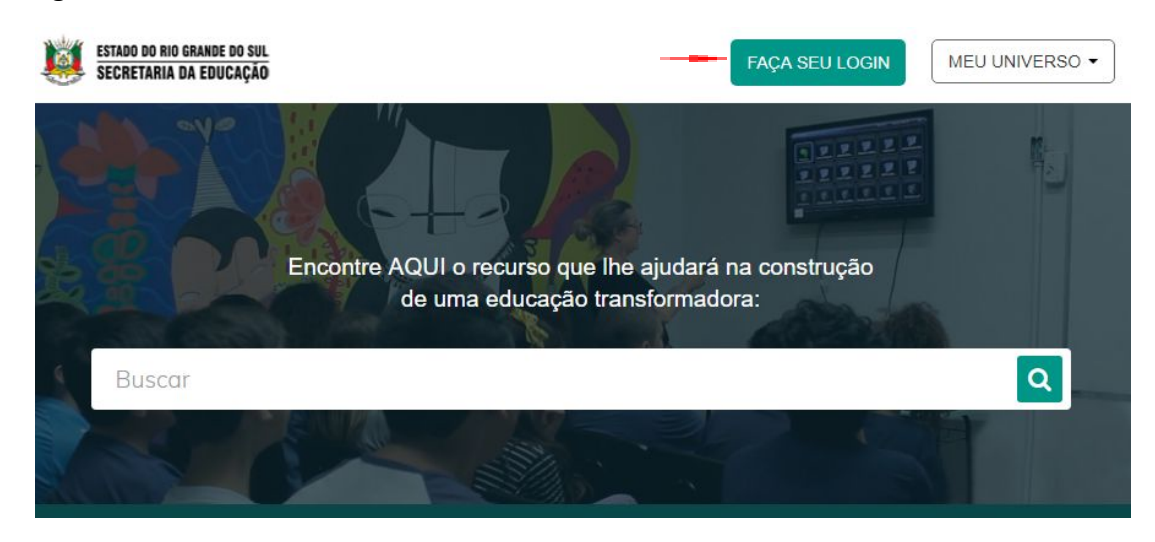

**2° Passo:** O seu "Login" é o seu CPF (somente números) e a sua "Senha" os últimos 4 dígitos do seu CPF. Clique em "Enviar".

|                                           | G Entrar com o Google                                          |                                                                    |
|-------------------------------------------|----------------------------------------------------------------|--------------------------------------------------------------------|
| Login:                                    |                                                                |                                                                    |
| 0000000000                                |                                                                |                                                                    |
|                                           |                                                                |                                                                    |
| Senha:                                    |                                                                |                                                                    |
| Senha:                                    |                                                                |                                                                    |
| Senha:<br>•••• <br>Caso já utilize outros | sistema da SEDUC como Certificados ou E                        | aD, utilize a mesma senha. Se fo                                   |
| Senha:<br>•••• <br>Caso já utilize outros | sistema da SEDUC como Certificados ou E<br>seu primeiro acesso | aD, utilize a mesma senha. Se<br>utilize os 4 últimos dígitos do C |

3° Passo: Em "Meu Universo" e selecione o "Sistema Avalia".

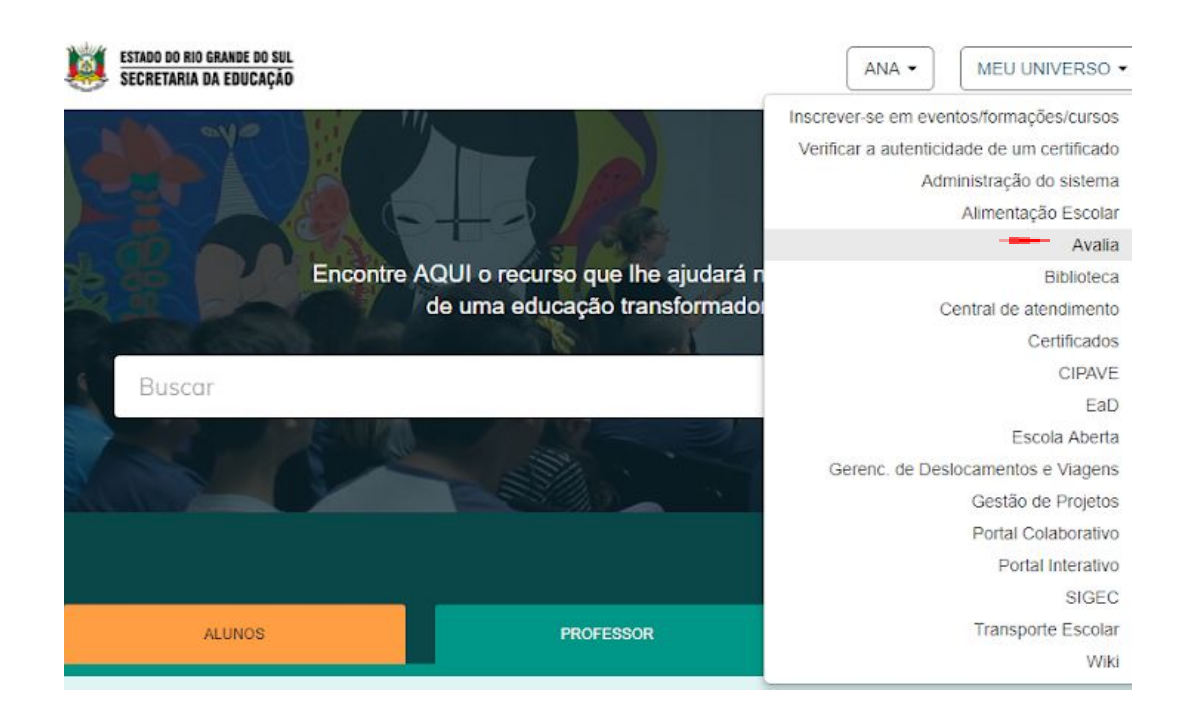

4°Passo: Escolha a opção "Consulta".

Seleção de grupo

| 1 | ADMINISTRADOR DO SISTEMA AVALIA |
|---|---------------------------------|
| , | ALUNOS                          |
| ( | CONSULTA                        |

5° Passo: Você será direcionado para a página do Sistema Avalia.

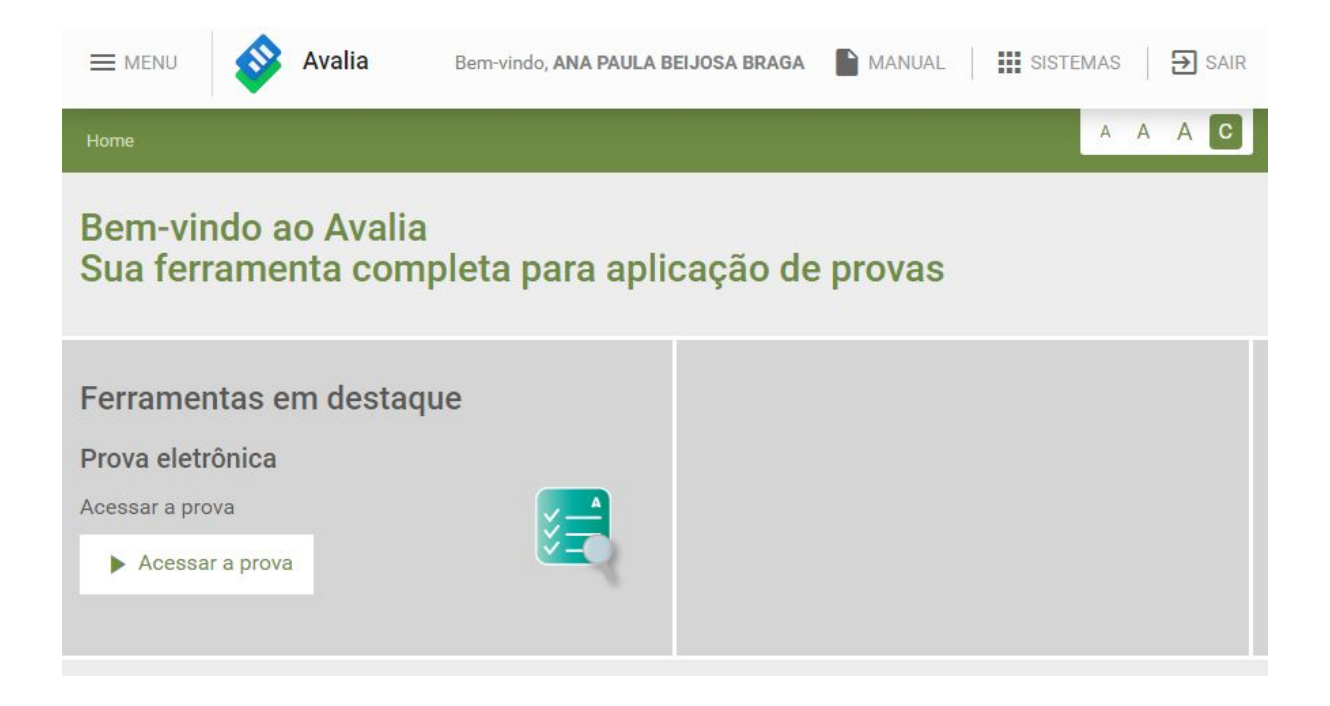

## 2 - Como faço para consultar as respostas dos alunos?

1°Passo: Acesse o Sistema Avalia.

|                                                      | Avalia                | Bem-vindo, <b>ANA PAULA B</b> | EIJOSA BRAGA | MANUAL | SISTEMAS |   | € | SAIR |
|------------------------------------------------------|-----------------------|-------------------------------|--------------|--------|----------|---|---|------|
| Home                                                 |                       |                               |              |        | A        | A | Α | С    |
| Bem-vindo a<br>Sua ferrame                           | ao Avalia<br>Inta com | oleta para apli               | cação de     | provas |          |   |   |      |
| Ferramentas e<br>Prova eletrônica<br>Acessar a prova | em destaqı            | ue                            |              |        |          |   |   |      |
| Acessar a prove                                      | a                     |                               |              |        |          |   |   |      |

2° Passo: No menu "Provas" e clique em "Consultar Provas".

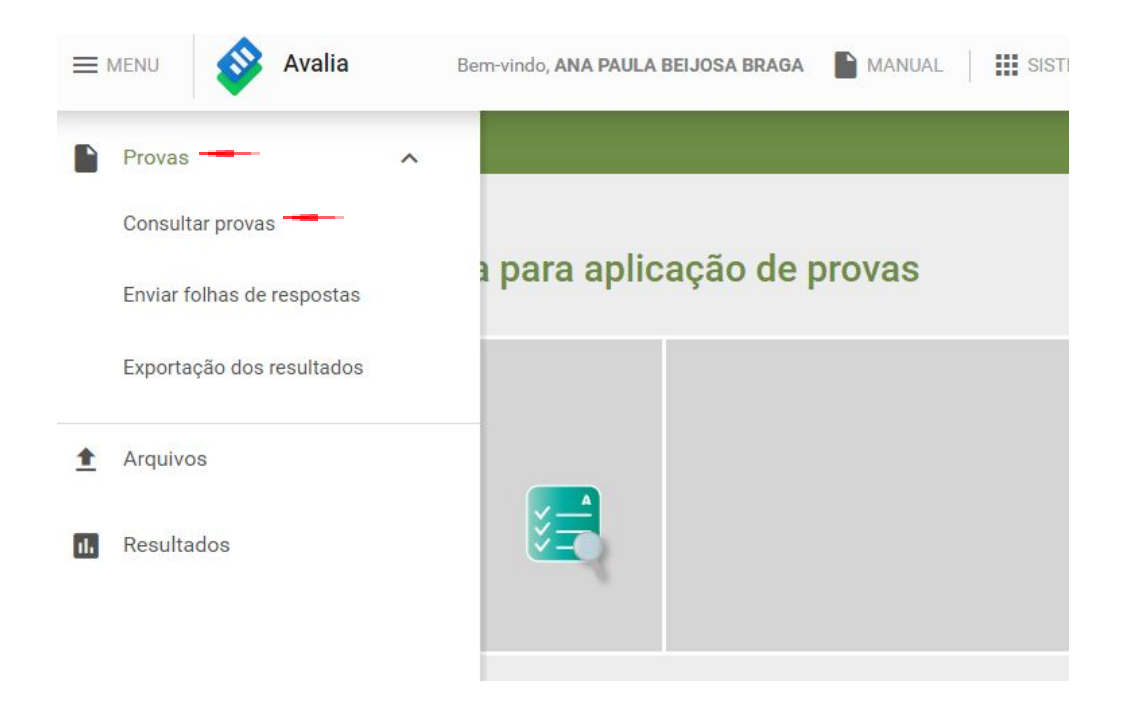

3° Passo: Selecione o grupo de provas desejado.

| Home / Provas / Consultar provas |                                         | A A A C                                                              |
|----------------------------------|-----------------------------------------|----------------------------------------------------------------------|
| Codigo da prova                  | Q                                       | = FILTRAR CONSULTA DE PROVAS                                         |
| Grupo de provas                  | TEMPO<br>INTEGRAL-                      | Ordenação: <u>Personalizada</u> •<br>Tempo integral-<br>ENSINO MÉDIO |
|                                  | ENSINO<br>FUNDAMENTAL                   | 2018                                                                 |
|                                  | TEMPO INTEGRAL<br>ENSINO<br>FUNDAMENTAL | nº de provas: 12                                                     |
|                                  | nº de provas: 13                        |                                                                      |

![](_page_6_Picture_0.jpeg)

4° Passo: Na prova desejada, clique no menu.

5° Passo: Selecione a opção "Respostas dos Alunos".

![](_page_6_Picture_3.jpeg)

6° Passo: Para carregar os resultados das escolas clique em "Resultados".

| 2° Ano Língua<br>Cód:33 | Portuguesa - Prova 3   Anual   Líng | gua portuguesa          |                         |            |
|-------------------------|-------------------------------------|-------------------------|-------------------------|------------|
|                         |                                     | VOLTAF                  | TROCA                   | AR PROVA   |
|                         |                                     | <del>,</del> FILTRA     | R CONSULTA D            | E TURMAS   |
| urmas                   |                                     |                         |                         |            |
| Turma                   | Escola                              | Situação da<br>correção | Respostas<br>dos alunos | Resultados |
| 201 - Integral          | ESC EST ENS MED SETEMBRINA          | 📀 Concluída             |                         | 11.        |
| 202 - Integral          | ESC EST ENS MED SETEMBRINA          | 🔗 Concluída             |                         | ıl.        |

#### 7° Passo: O sistema vai apresentar o desempenho na aba "Painel".

| = MENU 🔗 Avalia                       | Bem-vindo, ANA PAULA BEIJOSA BRAGA 🌓 MANUAL 🛛 🔛 SISTEMAS 🛛 🔁 SAIR                                    |
|---------------------------------------|----------------------------------------------------------------------------------------------------|
|                                       |                                                                                                    |
| ui PAINEL                             | III TABELA                                                                                           |
| 2º Ano Língua Portuguesa - Prov 🔻     | Desempenho 0 \$ 100 \$ Ordenação Número de chamada ▼ \$                                              |
| 201 •                                 | entre : : :                                                                                          |
| ITENS Ordenaç Desempenh 🔻 🖨           | Desempenho alunos Média SEDUC (43.41%) Média CRE (45.4<br>Média escola (45.45%) Média turma (45.28%) |
| Língua portuguesa                     | 1 - ADRIANE CARVALHO RODRIGUES                                                                       |
|                                       | 1 - ANA LUCIA LOPES DA SILVA                                                                         |
| Item 02 02- PORT 10 5%                | 2 - AMANDA PEREIRA DEL VALLE                                                                         |
| 2 ANO 12.5%                           | 2 - ALAN GABRIEL GUTERRES DA SILVA                                                                   |
|                                       | 3 - ANA LUCIA NASCIMENTO LOPES DA SILVA                                                              |
| Item 13<br>13- PORT<br>2 ANO<br>12.5% | 3 - ANDRESSA SANHUDO MORAES                                                                          |

8° Passo: Na aba "Tabela" o sistema vai apresentar as alternativas que os alunos selecionaram.

|               |                                                                                |         |         |         |         |         |         |         |         |         |         |         | TABE    | A.      |         |         |       |      |
|---------------|--------------------------------------------------------------------------------|---------|---------|---------|---------|---------|---------|---------|---------|---------|---------|---------|---------|---------|---------|---------|-------|------|
| esu           | tados gerais da turma                                                          |         |         |         |         |         |         |         |         |         |         | DEAL    |         | CITACÃ  | 0       |         |       | D    |
| Cliqu<br>Corr | e sobre o nome do aluno para acessar o relat<br>ponente curricular: Matemática | ório de | resulta | do do m | nesmo.  |         |         |         |         |         |         |         |         |         |         |         |       |      |
|               |                                                                                | 01<br>B | 02<br>D | 03<br>D | 04<br>B | 05<br>C | 06<br>C | 07<br>D | 08<br>B | 09<br>B | 10<br>A | 11<br>C | 12<br>B | 13<br>C | 14<br>C | 15<br>C |       |      |
|               | Toda a turma                                                                   | 94,1    | 88,2    | 88,2    | 88,2    | 88,2    | 94,1    | 82,4    | 88,2    | 94,1    | 82,4    | 88,2    | 88,2    | 88,2    | 94,1    | 94,1    | 12.67 | 89.4 |
| 1             | ERIKA DE ALMEIDA AGUILAR 🚺                                                     |         |         |         |         |         |         |         |         |         |         |         |         |         |         |         |       | 0    |
| 2             | EVERTON ROMARIO CAMARGO MENDES 🚗                                               | в       | D       | D       | в       | С       | С       | D       | В       | В       | В       | с       | в       | С       | с       | С       | 14.00 | 93.3 |
| 3             | FERNANDO TRINDADE CALIXTO 👝                                                    | в       | D       | D       | в       | С       | С       | R       | в       | В       | Α       | С       | в       | С       | с       | C       | 14.00 | 93.3 |
| 4             | GUSTAVO ASSIS VOGEL 🚘                                                          | В       | D       | D       | в       | С       | С       | D       | в       | В       | A       | С       | в       | С       | С       | С       | 15.00 | 10   |
| 5             | HELENA DE CARVALHO PRATES DA SILVA                                             | В       | D       | D       | в       | с       | с       | D       | в       | В       | A       | с       | в       | с       | с       | С       | 15.00 | 100  |
| 6             | IZADORA ZAZYKI SALDANHA 🚗                                                      | В       | D       | D       | В       | С       | С       | D       | В       | В       | A       | С       | В       | С       | С       | С       | 15.00 | 10   |
| 7             | KIARA FERRADOR DE MOURA 🚗                                                      | В       | D       | D       | В       | С       | С       | D       | в       | В       | A       | С       | в       | С       | С       | С       | 15.00 | 100  |
| 8             | MANUELA BARBOSA MOREIRA 📶                                                      | В       | D       | D       | в       | с       | С       | D       | в       | в       | А       | С       | в       | С       | С       | С       | 15.00 | 100  |
| 9             | MIGUEL GARCIA DOS SANTOS 👝                                                     | В       | D       | A       | в       | С       | С       | D       | в       | В       | А       | С       | в       | С       | С       | С       | 14.00 | 93.3 |
| 10            | MOACIR GUTERRES GUARESCHI NETO 🚗                                               | В       | D       | D       | в       | с       | с       | D       | в       | В       | A       | С       | в       | С       | с       | с       | 15.00 | 100  |
| 11            | MURILO DA SILVA BATISTA 👝                                                      | В       | D       | D       | в       | с       | С       | D       | в       | в       | А       | с       | в       | С       | с       | с       | 15.00 | 100  |
| 12            | PIETRO LOUREIRO RIGHI                                                          | В       | D       | D       | В       | с       | С       | D       | В       | В       | А       | с       | в       | С       | С       | С       | 15.00 | 100  |
| 13            | SAHRA DO CANTO DE OLIVEIRA 👝                                                   | В       | D       | D       | В       | С       | С       | D       | В       | В       | A       | С       | В       | С       | С       | С       | 15.00 | 100  |
| 14            | SOLON REQUELMEZ DE CARVALHO                                                    | N       | N       | N       | N       | N       | N       | N       | N       | N       | N       | N       | N       | N       | N       | N       | 0.00  | 0    |
| 15            | TAINARA CORTELINI TRINDADE RISTE 🚗                                             | в       | D       | D       | в       | С       | С       | D       | в       | в       | A       | С       | в       | С       | С       | С       | 15.00 | 100  |

9° Passo: Confira a legenda de cada resposta dos alunos.

![](_page_8_Picture_3.jpeg)

## 3 - Como enviar um arquivo com as provas dos alunos?

**1°Passo:** Clique no "Menu", "Provas" e em seguida "Enviar Folhas de Respostas".

|     | MENU 🔗 Avalia              | Bem-vindo, ANA PAULA B   | EIJOSA BRAGA 📄 MANUAL 🛛 🏭 SISTEMAS 🛛 🔁 SAIR |
|-----|----------------------------|--------------------------|---------------------------------------------|
|     | Provas ^                   |                          | A A A C                                     |
|     | Consultar provas           |                          |                                             |
|     | Enviar folhas de respostas | a para aplicação de prov | as                                          |
|     | Exportação dos resultados  |                          |                                             |
| 1   | Arquivos                   |                          |                                             |
| 11. | Resultados                 |                          |                                             |
|     |                            |                          |                                             |

**3°Passo:** Para enviar os arquivos clique em "Subir Arquivos".

|                                            | Bem-vindo, ANA PAULA BEIJOSA BRAGA | MANUAL         | SISTEMAS 🛛 🔁 SAIR |
|--------------------------------------------|------------------------------------|----------------|-------------------|
| Home / Provas / Enviar folhas de respostas |                                    |                | A A A C           |
| Upload de folhas de resposta er            | n lote                             |                |                   |
|                                            |                                    |                |                   |
| Upload                                     |                                    |                |                   |
| Fila para correção 🕐 14 🔵 0 📔 Te           | otal processado 🚫 0 🚫 0 ⊘ 0        | Arquivos com e | erro 🖉 0          |
|                                            | EX                                 | PORTAR DADOS   | SUBIR ARQUIVOS    |

4° Passo: Preencha a CRE, a Escola e encontre o arquivo clicando no ícone de upload.

| Avalia                |                  |                                           | S         | SIS      |
|-----------------------|------------------|-------------------------------------------|-----------|----------|
|                       | Subir arquivos   |                                           | ×         |          |
| olhas de res<br>Olhas | Escolha a unidad | le que deseja subir os arquivos:          |           |          |
|                       | CRE*:            | Selecione uma CRE                         | •         |          |
|                       | Escola*:         | Selecione uma escola                      | <b>.</b>  |          |
| para corr             |                  | Clique no icone para adicionar um arquivo | 1         | n erro ⊘ |
|                       |                  | ЕХРОР                                     | TAR DADOS | Ι        |

**5°Passo:** Para fazer o upload do arquivo você deve scannear todas as provas e salvá-las no formato "JPG", resolução 300dpi. Todos os arquivos devem estar em uma única pasta. Esta pasta deverá ser "Zipada/Compactada".

**6° Passo:** Depois do upload do arquivo haverá os ícones informando a situação do envio das folhas de respostas.

|                   | IENU                                                              | Avalia                            | Bem-vindo, ANA PAULA BEIJO                         | SA BRAGA             |          | NUAL |   |                  | SISTE    | MAS |       | SAIR  |
|-------------------|-------------------------------------------------------------------|-----------------------------------|----------------------------------------------------|----------------------|----------|------|---|------------------|----------|-----|-------|-------|
| Home              | / Provas / Enviar 1                                               | olhas de respostas                |                                                    |                      |          |      |   |                  |          | A   | A     | AC    |
|                   | Os últimos 10 arquivos enviados. (Filtre para ver mais arquivos.) |                                   |                                                    |                      |          |      |   | <del>.</del> F   | ILTR     | AR  | ARQ   | uivos |
| Código            | Arquivo                                                           | CRE                               | Escola                                             | Total de<br>Arquivos | Situação |      |   |                  | Situação |     | Ações |       |
| 1188              | folhas de                                                         | 32 CRE - 32 COORDENADORIA REGIONA | ESC EST ENS MED CORONEL<br>ANTÔNIO FIORAVANTE CIEP | 27                   |          |      | 8 | Ø<br>2           | 0        | 25  | 0     | ~     |
| <mark>1187</mark> | FOLHA DE R                                                        | 32 CRE - 32 COORDENADORIA REGIONA | ESC EST ENS MED CORONEL<br>ANTÔNIO FIORAVANTE CIEP | 27                   |          |      | 0 | $\bigotimes_{3}$ | 1        | 23  | 0     | ~     |
| 1177              | EEEF Otili                                                        | 03 CRE - 03 COORDENADORIA REGIONA | ESC EST ENS FUN OTILIA<br>CORREA DE LIMA           | 21                   |          |      | 0 | 0                | 0        | 21  | 0     | ~     |

7° Passo: Confira a legenda da situação de cada folha de resposta.

![](_page_11_Picture_1.jpeg)

## 4 - Como faço um relatório de desempenho por prova?

**1°Passo:** Clique em "Menu". Na opção "Resultados" selecione "Relatório de Desempenho por Prova".

![](_page_11_Picture_4.jpeg)

2° Passo: Clique em "Filtrar".

![](_page_12_Picture_0.jpeg)

#### 3°Passo: Preencha as seguintes abas: Período de Aplicação, Prova, CRE e clique em "Filtrar".

|                                                       | Bem-vindo, ANA PAULA BEIJOSA BRAGA | MANU       | JAL   III SISTEN  | MAS 🛛 🔁 SAIR     |  |  |  |  |
|-------------------------------------------------------|------------------------------------|------------|-------------------|------------------|--|--|--|--|
| Home / Resultados / Relatório de desempenho por prova |                                    |            |                   | ÷                |  |  |  |  |
| Relatório de desempenho por prova                     | Período de aplicação*              |            |                   |                  |  |  |  |  |
| Acompanhamento de desempenho da prova por CRE         |                                    | De 💼       | 01/03/2018 até 🛛  | 31/12/2018       |  |  |  |  |
|                                                       |                                    | Cód. da pi | rova*             |                  |  |  |  |  |
| Selecione uma prova                                   |                                    |            |                   | •                |  |  |  |  |
|                                                       |                                    | Prova*     | Língua Portuguesa | - Provo 1 🔹      |  |  |  |  |
|                                                       |                                    | CRFs       | ingua i ortuguesa |                  |  |  |  |  |
|                                                       |                                    | 01 COOR    | DENADORIA REGION  | NAL DA EDUCACA 🔻 |  |  |  |  |
|                                                       |                                    |            | FILTRAR           | LIMPAR           |  |  |  |  |
| Nennum resultado encontrado.                          |                                    |            | TILINUX           |                  |  |  |  |  |

#### 4° Passo: Resultado por CRE.

| CRE                                                          | Desempenho | Alunos evadidos |     |
|--------------------------------------------------------------|------------|-----------------|-----|
| Geral                                                        | 62.48 %    | 0.17 %          | 175 |
| 28 CRE - 28 COORDENADORIA REGIONAL DE EDUCACAO -<br>GRAVATAI | 61.87 %    | 1 %             | Q   |

5° Passo: Para ter o resultado por "Escola" clique na "Lupa".

| CRE                                                          | Desempenho | Alunos evadidos |            |
|--------------------------------------------------------------|------------|-----------------|------------|
| Geral                                                        | 62.48 %    | 0.17 %          | 17         |
| 28 CRE - 28 COORDENADORIA REGIONAL DE EDUCACAO -<br>GRAVATAI | 61.87 %    | 1 %             | Q          |
| Escolas                                                      | Desen      | npenho Aluno    | s evadidos |
| ESC EST ENS MED SETEMBRINA                                   | 61.        | 87 %            | 4 %        |

## 5 - Como faço um relatório de desempenho por item?

**1°Passo:** No menu "Resultados" clique em "Relatório de Desempenho por Item".

|         | MENU 🔗 Avalia                           |   | Bem-vindo, ANA PAULA BEIJOSA BRAGA 🌓 MANUAL 🛛 🏭 SISTEMAS 🛛 🄁 SAIR |
|---------|-----------------------------------------|---|-------------------------------------------------------------------|
|         | Provas                                  |   | A A C                                                             |
| <u></u> | Arquivos                                | ~ | licação de provas                                                 |
| 11.     | Resultados                              | ^ |                                                                   |
|         | Relatório de desempenho por prova       |   |                                                                   |
|         | Relatório de desempenho por item        |   |                                                                   |
|         | Relatório de desempenho por alternativa |   |                                                                   |

#### 2° Passo: Clique em "Filtrar".

![](_page_14_Picture_0.jpeg)

3°Passo: Preencha as seguintes abas: Período de Aplicação, Grupo, CRE e clicar em "Filtrar".

![](_page_14_Picture_2.jpeg)

4° Passo: Na aba "Painel" você encontra o resultado por "Item".

|                                                      |    | Bem-vindo, ANA PAUL | A BEIJOSA BRAGA   | MANUAL          | SISTEMAS | SAIR |
|------------------------------------------------------|----|---------------------|-------------------|-----------------|----------|------|
| Home / Resultados / Relatório de desempenho por iter | m  |                     |                   |                 | A        | AC   |
| Todas as habilidades                                 |    |                     | Desempenho alunos | Média SEDUC (09 | %)       |      |
| ITENS Ordenação Desempenho 🔹 🖨                       |    |                     |                   |                 |          |      |
| Todos %                                              |    |                     |                   |                 |          |      |
| Todos de Língua 8.05<br>po %                         | 0% | 20%                 | 40%               | 60%             | 80%      |      |
| Item 13<br>POR 13 ANO B %                            |    |                     |                   |                 |          |      |
| Item 3<br>03- PORT 1 B                               |    |                     |                   |                 |          |      |
| Item 3<br>POR 3 ANO 1 9%                             |    |                     |                   |                 |          |      |

5° Passo: Na aba "Tabela" você encontra o resultado por Coordenadoria.

| = MENU 🔗 Avalia            |            |          |            |         |        |        | Bem-vindo, ANA PAULA BEIJOSA BRAGA |        |         |        |        | IUAL    | SIS    | STEMAS | € S     |
|----------------------------|------------|----------|------------|---------|--------|--------|------------------------------------|--------|---------|--------|--------|---------|--------|--------|---------|
| ome / Resultados / Relatór | rio de de: | sempenho | o por iten | 1       |        |        |                                    |        |         |        |        |         |        | A      | A A     |
|                            | Liti       | PAINE    | iL.        |         |        |        |                                    |        |         |        | - =    | TABELA  |        |        |         |
| Componente curricular:     | Todo       | )8       |            |         |        |        |                                    |        |         |        |        |         |        |        | s       |
|                            | «          | <        |            |         |        |        |                                    |        |         |        |        |         |        |        | >       |
| CRES                       | Item 1     | Item 1   | Item 1     | Item 1  | Item 1 | item 1 | Item 2                             | Item 2 | Item 2  | Item 2 | Item 2 | Item 2  | Item 3 | Item 3 | Escolas |
| Geral                      | 2.95 %     | 6.52 %   | 7.44 %     | 15.41 % | 4.65 % | 7.49 % | 8.77 %                             | 7.39 % | 11.27 % | 7.24 % | 3.01 % | 11.25 % | 1.65 % | 1.77 % |         |
| 28 CRE - 28<br>COORDENA    | 3.04 %     | 4.97 %   | 6.65 %     | 14.98 % | 3.69 % | 6.17 % | 7.69 %                             | 6.89 % | 10.1 %  | 7.53 % | 3.69 % | 9.13 %  | 2 %    | 1.84 % | Q       |

6° Passo: Clique na "Lupa".

| III PAINEL             |          |        |              |         |        |        |        | TABELA |          |        |        |         |         |        |         |  |
|------------------------|----------|--------|--------------|---------|--------|--------|--------|--------|----------|--------|--------|---------|---------|--------|---------|--|
| Componente curricular: | Todo     | )S     |              |         |        |        |        |        |          |        |        |         |         |        |         |  |
|                        | <b>«</b> | <      |              |         |        |        |        |        |          |        |        |         |         |        | > ×     |  |
| CRES                   | Item 1   | Item 1 | Item 1       | Item 1  | Item 1 | Item 1 | ltem 2 | Item 2 | Item 2   | Item 2 | Item 2 | Item 2  | Item 3  | Item 3 | Escolas |  |
|                        |          |        | 2012/01/2012 | 45 44 0 |        | 7 40 0 | 0.77.0 | 7 00 % | 11 07 0  | 7.04.9 | 0.01.0 | 11.05.0 | 1.05.00 |        |         |  |
| Geral                  | 2.95 %   | 6.52 % | 7.44 %       | 15.41%  | 4.65 % | 7.49 % | 8.77%  | 7.39 % | 11.27 70 | 1.24 % | 3.01 % | 11.20 % | 1.00 %  | 1.//%  |         |  |

## 7° Passo: Resultado por Escola.

Componente curricular: Língua portuguesa

| ESCOLAS                    | Item 1 | Item 2 | Item 3 | Item 4 | Item 5 | Item 6 | Item 7 | Item 8 | Item 9 | Item 10 | Item 11 | Item 12 | Item 13 | Item 14 | Item 15 |
|----------------------------|--------|--------|--------|--------|--------|--------|--------|--------|--------|---------|---------|---------|---------|---------|---------|
| ESC EST<br>ENS MED<br>SENA | 73.68% | 38.95% | 63.16% | 67.37% | 60%    | 34.74% | 44.21% | 36.84% | 22.11% | 56.84%  | 69.47%  | 56.84%  | 33.68%  | 70.53%  | 33.68%  |
| ESC EST<br>ENS MED<br>SETE | 78%    | 38%    | 73.33% | 81.33% | 74.67% | 46%    | 45.33% | 44%    | 28%    | 60.67%  | 68%     | 60%     | 36%     | 80%     | 30%     |